# Accessing Information via DNR Applications

Browser Guide

GIS – Chrome Standard, ROD – Internet Explorer and JAVA version 7 Lite, Document Access – best view in Internet Explorer, but works in any browser

Coordinate Converter Website: http://sonris-www.dnr.state.la.us/cart\_gis/project.convert

### Well data on the SONRIS Standard Application

- Start at <u>www.sonris.com</u>
- Select "Data Access"
- Follow Conservation → Well Information → Wells By API or Field and select "Standard"
  - o A new window will pop up for the SONRIS application
  - Current browser requirements: Java V1.7 (will NOT run with Java V1.8 or higher)
    - Future updates can be found **Data Access** → FAQs
- Select the F7 key to enter search mode
- Enter known parameters
  - Percent sign (%) is the wildcard search function (i.e., if you know a portion of the well name [for instance, SL 344], enter %S%L%344% in the "Well Name" cell)
  - Can search by status code, parish code, permit date, operator code, field ID, section, township, range, etc!
    - See other applications on Data Access to acquire code definitions
- Select the F8 key to execute search
- Results will populate
  - Data will be available by selecting the buttons or scrolling to the right
  - Select the backdoor icon in the title bar to return to previous pages or exit the application

#### Well data on SONRIS Lite

Once serial number is known, comprehensive data can be loaded in one place!

- Start at <u>www.sonris.com</u>
- Select "Data Access"
- Follow Conservation → Well Information → Wells By Serial Number and select "Lite"
- Enter serial number, select "Submit Query"
- Data will populate! Explanation of some of the not-so-self-explanatory fields:
  - Scout Info = data keyed into SONRIS by the District Office from weekly reports
  - Perforations = data keyed into SONRIS by Baton Rouge from Form Comp
  - Well Tests = data in SONRIS from DM1Rs/DT1s
  - Lease\Unit\Well Production = production data reported by LUW associated with the serial number at that time

## Accessing Information via DNR Applications

Well documentation on Document Access

- Start at <u>www.sonris.com</u>
- Select "Document Access"
- Follow **Permitting** to **Well Permit to Drill/Amend**; highlight Well Permit to Drill/Amend and select "NEXT"
- Key in serial number, select "Get associated documents" box and select "SEARCH"
  - Make sure pop up blocker allows pop ups from SONRIS
  - $\circ$   $\,$  A new window will populate with all scanned documents for the serial number  $\,$

#### Field documentation on Document Access

Index of Field Orders:

- Start at <u>www.sonris.com</u>
- Select "Document Access"
- Follow **Regulatory** to **Field Order Index-Black Books**; highlight Field Order Index-Black Books and select "NEXT"
- Key in Field Code and select "SEARCH"
- A new window will populate with a link to an Excel spreadsheet
  - o Spreadsheet is an index to all Orders in Field
  - Hyperlinks within spreadsheet to Order
  - If no hyperlink, specific Order (or Order series) can be accessed via Document Access (steps below)

Specific Orders or Order Series:

- Start at <u>www.sonris.com</u>
- Select "Document Access"
- Follow **Regulatory** to **Field Order**; highlight Field Order and select "NEXT"
- Key in Order select "Get associated documents" box and select "SEARCH"
  - Percent sign (%) can be used to access an Order series (i.e., search 252-J% for Orders 252-J-1, 252-J-2, 252-J Supplement, etc.)
- A new window will populate with PDF links to Orders and Survey Plats (if any)

### **Accessing Information via DNR Applications**

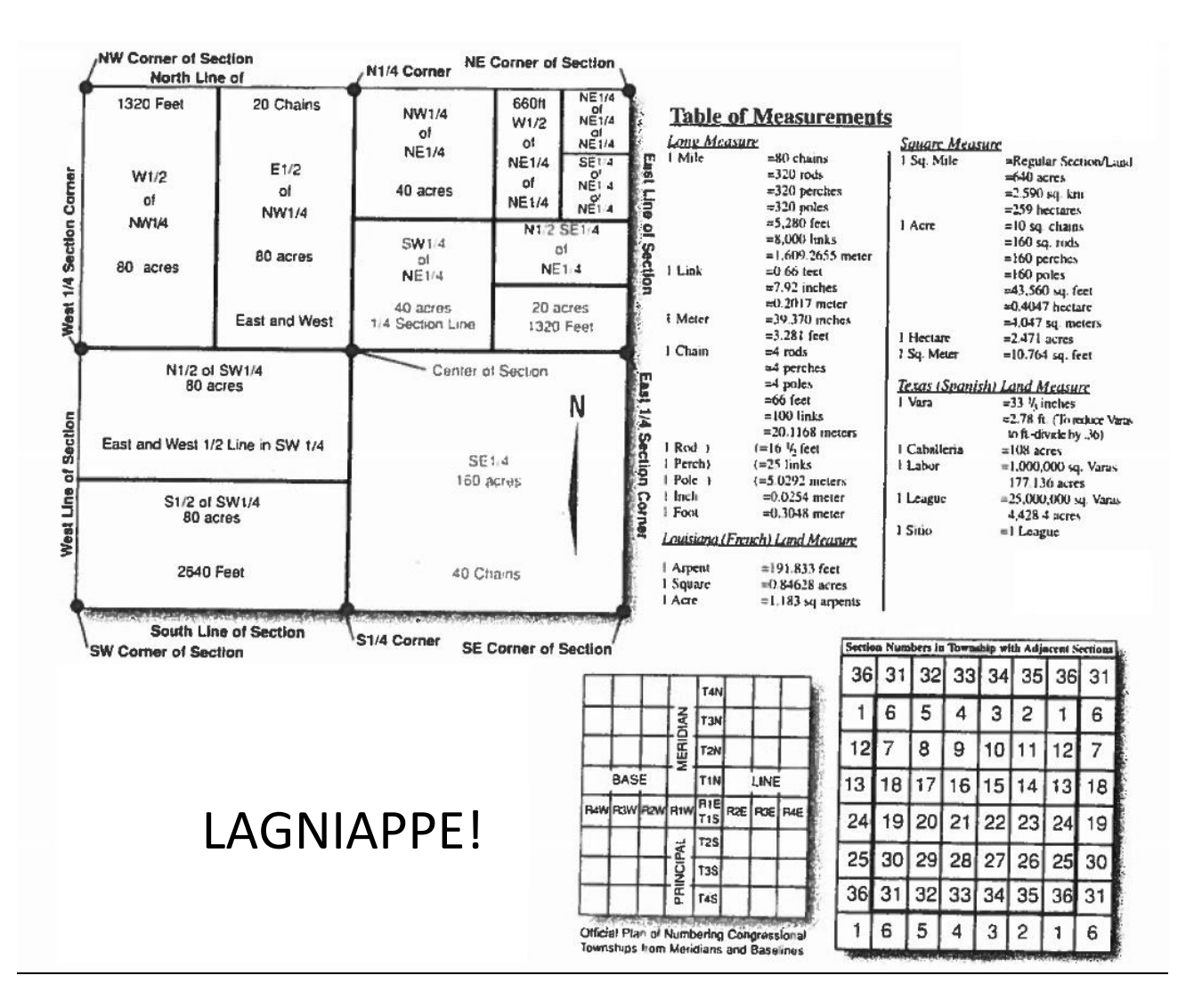